Your reliable integrated video surveillance solutions

# How to check hard disk's health status?

Answer:

S.M.A.R.T. Test

Click Maintain > HDD > S.M.A.R.T. Test to do S.M.A.R.T. test.

S.M.A.R.T. (enabled by default) checks the head, platter, motor, and circuit of hard disks to evaluate their health status. The overall evaluation results include **Healthy**, **Failure**, and **Bad Sectors**. It is recommended to replace the disk immediately if the status is **Failure**.

|                                    | CONTRACTOR OF THE OWNER WHEN IT | the part              | avanaettert. |        |           |       |        |                                         |   |  |
|------------------------------------|---------------------------------|-----------------------|--------------|--------|-----------|-------|--------|-----------------------------------------|---|--|
| Select Disk                        |                                 | Stot2                 |              |        |           |       |        |                                         |   |  |
| Test Type<br>Test Status<br>Vendor |                                 | Short                 |              |        |           |       |        |                                         |   |  |
|                                    |                                 | Not tested<br>SEAGATE |              |        |           |       |        |                                         |   |  |
|                                    |                                 |                       |              |        |           |       |        |                                         |   |  |
| Disk Temperature(*C)               |                                 | 19                    |              |        |           |       |        |                                         |   |  |
| Operation Time(day)                |                                 | 804                   |              |        |           |       |        |                                         |   |  |
| Self-Evaluation                    |                                 | Pass                  |              |        |           |       |        |                                         |   |  |
| Overall Evaluation                 |                                 | Healthy               |              |        |           |       |        |                                         |   |  |
| 10                                 | Attribute Name                  |                       | Status       | Fiag   | Thrachold | Value | Worst. | Rew Value                               | - |  |
| 1                                  | Raw,Read_Error_Rate             |                       | Healthy      | 0x0001 | 6         | 115   | 119    | \$5936664                               |   |  |
| 3                                  | Spin_Up_Time                    |                       | Healthy      | 0x0003 | 0         | 96    | 94     | 0                                       |   |  |
| 4                                  | Start_Stop_Count                |                       | Healthy      | 0x0032 | 20        | 105   | 100    | 354                                     |   |  |
| 5                                  | Reallocated_Sector_Count        |                       | Healthy      | 0x0033 | 36        | 100   | 100    | 0                                       |   |  |
| 7                                  | Seek,Error,Rate                 |                       | Healthy      | 0x000f | 30        | 85    | 60     | 36859343                                |   |  |
| 9                                  | Power, On, Hours                |                       | Healthy      | 0x0032 | 0         | 7.8   | 78     | 19310                                   |   |  |
| 10                                 | Spin_Retry_Count                |                       | Healthy      | 0x0011 | 97        | 100   | 100    | 0                                       |   |  |
| 12                                 | Peaser Curle Count              |                       | Healthu      | 0x0017 | 20        | 100   | 3.00   | 343                                     |   |  |
| •                                  |                                 |                       |              |        |           |       |        | 100000000000000000000000000000000000000 | • |  |
|                                    |                                 |                       |              |        | Y         |       |        | 844                                     |   |  |

Note: Some hard disks only support some of the test items.

Note: The system provides three test types: Short, Extended, and Conveyance. Extended tests detect more thoroughly and thus take longer time than Short tests. Conveyance tests mainly detect data transmission problems.

Note: Using a faulty disk is risky. Faulty disks should be replaced immediately. Contact your local dealer for information about hard disks.

#### **Bad Sector Detection**

Bad sector detection checks for bad sectors in hard disks.

HDD Capacity 1863 02 GB Biock Capacity 1.16 GB Status Not detected Error Count 0 Calent

1. Click Maintain > HDD > Bad Sector Detect.

2. Select the desired disk and detection type, and then click Detect to start detection. Click Stop if you

want to stop.

| Select Disk | Sint2    |                |                     |  |  |  |  |  |
|-------------|----------|----------------|---------------------|--|--|--|--|--|
| Detect Type | Key Area | Key Area       |                     |  |  |  |  |  |
|             |          | HDD Capacity   | 1863.02 G8          |  |  |  |  |  |
|             |          | Block Capacity | 116 68              |  |  |  |  |  |
|             |          | Status         | Detection completed |  |  |  |  |  |
|             |          | Error Count    | 0                   |  |  |  |  |  |
|             |          | Detect         |                     |  |  |  |  |  |
|             |          |                |                     |  |  |  |  |  |
|             | d Decend |                |                     |  |  |  |  |  |

Note: The detection stops automatically when the error count reaches 100.

#### TAGS:

S.M.A.R.T. Test, bad sector detection, disk management, disk health status

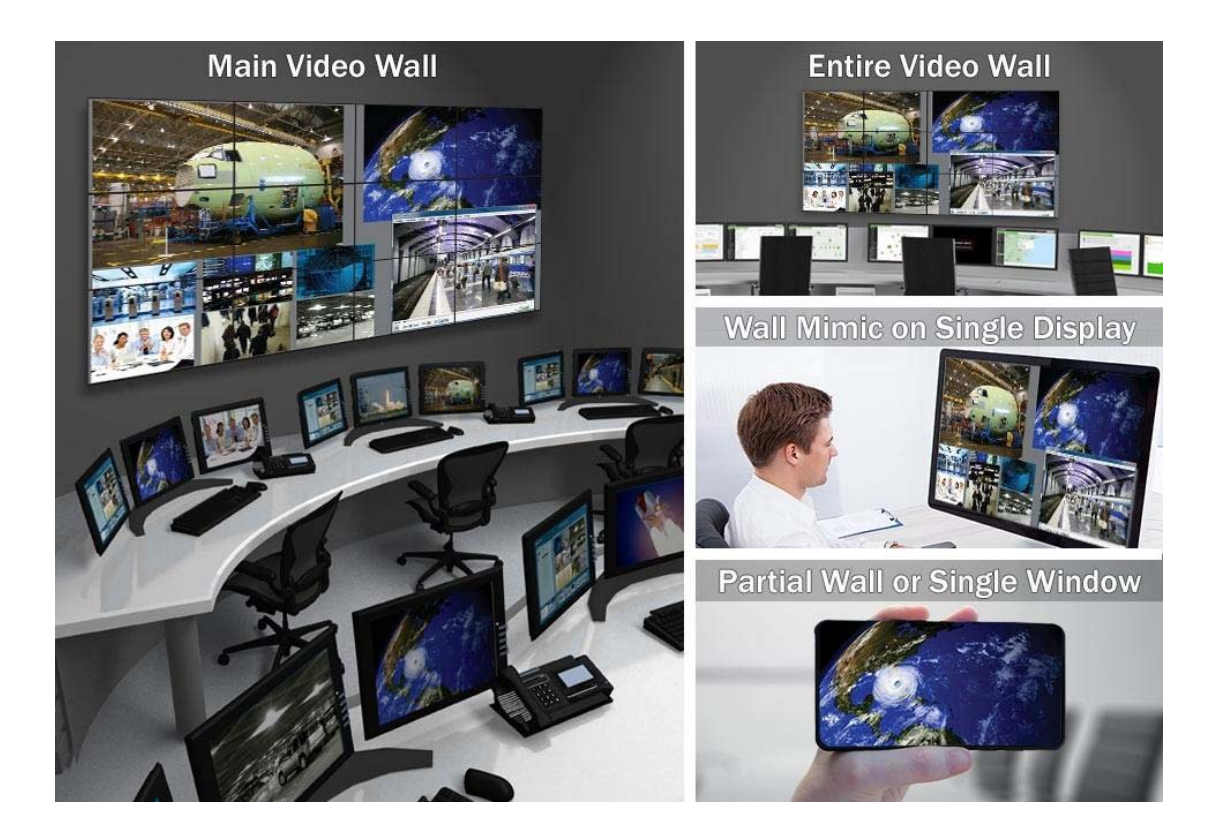

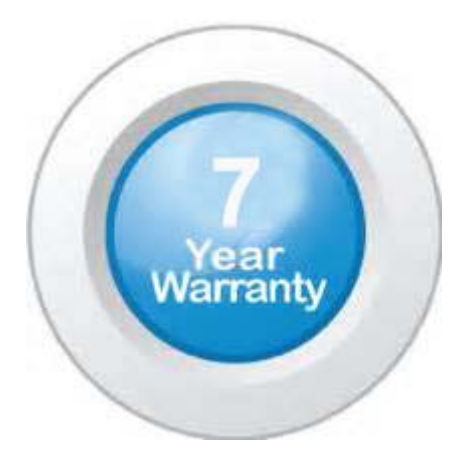

## "Your Reliable Integrated Video Surveillance Solutions Provider"

### Shenzhen Starlink Technology Co. ,Ltd.

1811, Block A, Zhantao Technology Building, Longhua District, P.R.China 518131
Email: info@qixingtechnology.com; qixing@qixingtechnology.com
http://www.www.qixingtechnology.com
©2009-2018 Shenzhen Starlink Technology Co.,Ltd. All rights reserved.
\*Product specifications and availability are subject to change without notice.